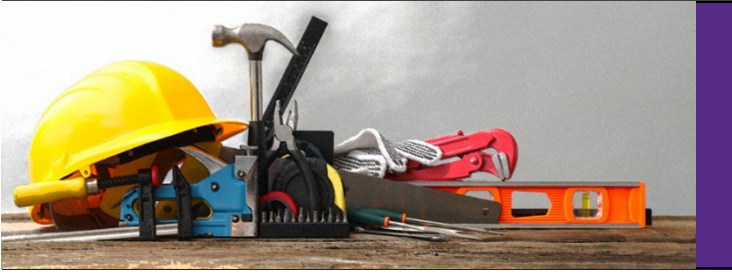

## **ReADY Request**

September 2024

## Step 1. Access the Work Request System

- Navigate to ECU's homepage, https://ecu.edu.
- Click the Search/Resources drop-down link.

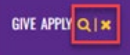

• Choose Work Request.

| ₿ECU   | l am 🎽 About ECU | Academics Libraries                                  | Athletics Health Sciences                                         | : Research ECUArts                                |                                                             |
|--------|------------------|------------------------------------------------------|-------------------------------------------------------------------|---------------------------------------------------|-------------------------------------------------------------|
| Şearch | Q                | RESOURCES<br>Email<br>Canvas<br>Banner<br>PiratePort | PiratelD<br>IT Help<br>Videoconferencing<br>The Pirate Experience | Work Request<br>Directory<br>Maps<br>Virtual Tour | A-Z Index<br>Academic Calendar<br>Event Calendar<br>Catalog |

## Step 2. Log in Using ECU SSO

• First-time users: If the Single Sign-On (SSO) process does not automatically start, click the SSO button to continue.

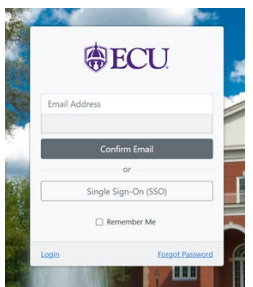

- Log in with your ECU email and password.
- Multifactor Authentication is required.
- The ReADY Request homepage opens.

## Step 3. Go to Your User Profile

• Click on Settings – User Profile

| Home Process Notifications 0 | Settings <del>*</del>           |           |
|------------------------------|---------------------------------|-----------|
|                              | User Profile<br>About<br>Logout | ECU       |
|                              | ReADY                           | ' Request |

• Click on Add in the Email or Phone Section

| Email            |               |          |         | Ac     |
|------------------|---------------|----------|---------|--------|
| Email Address    |               | Verified | Primary | Remove |
| DAVISKEN@ecu.edu |               | Yes      | Yes     |        |
|                  |               |          |         |        |
| Phone            |               |          |         | Ac     |
| Phone Number     | Phone Format  |          | Туре    | Remove |
| 252-328-6776     | United States |          | Work    | â      |

- Email address:
  - Enter the email address. Click primary if you want this to be the email that the application uses. NOTE: adding another email address does not change login information!
  - o Click Done

| Add Email        | Cancel |
|------------------|--------|
| Address          |        |
| davisken@ecu.edu |        |
| Primary          |        |

- Phone number
  - Enter the phone number with area code and type for the number
  - Click Done

| Add Phone Number | Cancel Done |
|------------------|-------------|
| Phone Number     |             |
| 252-328-6776     |             |
| Phone Format     |             |
| United States    | ~           |
| Туре             |             |
| Work             | ~           |
|                  |             |

• Click on Home to return to the request entry tiles.